## Viewing how many instances could not be contacted

SQL Enterprise Job Manager allows you to see what SQL Server instances in your environment cannot be contacted. To view this information you can go to:

- Dashboard tab
- Instances tab

## How do you view SQL Server instances not contacted on the Dashboard tab?

To find this information on the **Dashboard** tab, follow any of these options:

- Go to the Summary section located on the right side of the **Dashboard** tab where you can find the number of **Instances not contacted** in your environment. C lick this option and SQL Enterprise Job Manager directs you to the **Instances** tab with the list of your instances filtered by those status that imply that they could not be contacted: Unknown, Connection Failure, Authentication Failure, and Error.
- Alternatively, you can go to the instances list located at the bottom section of the **Dashboard** tab. Click the Status header to have your instances ordered by status.

| DASHBOARD  | SCHEDULE                                                                                                    | JOBS                                                                                                    | JOB HISTORY                                                                                                    | INSTANCES                                                                                                    | ALERT RULES                                                                                                    | ADMINISTRATIO                                                                                                    | N | <sup>Up</sup> |         | Down 8       |               |
|------------|----------------------------------------------------------------------------------------------------|----------------------------------------------------------------------------------------------------|----------------------------------------------------------------------------------------------------|----------------------------------------------------------------------------------------------------|----------------------------------------------------------------------------------------------------|----------------------------------------------------------------------------------------------------|---|---------------|---------|--------------|---------------|
|            |                                                                                                    |                                                                                                    |                                                                                                    | Add SQL Server Insta                                                                                                    | ance   Add Job   E                                                                                                    | xport 🔻   Refresh                                                                                                    | - | 5             |         | Instances n  | ot contacted  |
|            | ERTS                                                                                                    |                                                                                                    |                                                                                                    |                                                                                                    | Sort by S                                                                                                    | everity   Hide Alerts                                                                                                    |   | 8             | 0       | Agents not   | running       |
| CRIT Click | ob failures<br>k show details for n                                                                                                    | nore informatio                                                                                                    | n.                                                                                                    |                                                                                                    | Show Details   Dism                                                                                                    | ss   Collect Data                                                                                                    |   | 7             | i.      | Jobs with fa | ailure status |
| CRIT 8 S   | QL Server Ag                                                                                                    | ent not run                                                                                                    | ning<br>n.                                                                                                    |                                                                                                    | Show Details   Dism                                                                                                    | ss   Collect Data                                                                                                    |   | MY            | EN      | VIRONME      | NT            |
|            |                                                                                                    |                                                                                                    |                                                                                                    |                                                                                                    |                                                                                                    | View Full Schedule                                                                                                    |   | 8             | Ø       | Managed Ir   | nstances      |
|            |                                                                                                    |                                                                                                    |                                                                                                    | Mon 9/29                                                                                                    |                                                                                                    | (and                                                                                                    |   | 21            | c       | Manitarad    | 7.0 0.0       |
|            |                                                                                                    |                                                                                                    |                                                                                                    |                                                                                                    |                                                                                                    | ••••••••••••••••••••••••••••••••••••••                                                                                     |   | 21            | -       | Monitorea .  | IODS          |
| 16:00      |                                                                                                    |                                                                                                    |                                                                                                    |                                                                                                    |                                                                                                    |                                                                                                    |   | 15            | $\odot$ | Alerts       |               |
| 18:00      | SQLsafe LS restore SQ<br>SQLsafe LS restore Sat<br>SQLsafe LS restore SQ<br>SQLsafe LS restore Sat<br>SQLsafe LS restore SQ<br>SQLsafe LS restore Sat<br>SQLsafe LS restore Sat | LsafeRepository fo<br>fepolicytest for po<br>LsafeRepository fo<br>fepolicytest SQLsa<br>(LsafeRepository fo<br>fepolicytest for po | Ir policy DemoLogShippin<br>Icy DemoPolicy (AUT_SQ<br>Ir policy DemoLogShippin<br>Ire LS restore SQLsafeRep<br>Ir policy DemoLogShippin<br>Icy DemoPolicy (AUT_SQ | g (, SQLsafe LS restore Safe<br>LDI SQLsafe LS restore SQL<br>g (, SQLsafe LS restore SAfe<br>osi SQLsafe Full backup for<br>g (, SQLsafe Full backup for<br>g (, SQLsafe LS restore Safe<br>LDI SQLsafe LS restore SQL | policytest for policy Demol<br>safeRepository for policy D<br>policytest for policy Demol<br>policy Not Job3 (AUT_SQLt<br>policytest for policy Demol<br>safeRepository for policy D | Policy (AUT_SQLDI<br>ermoLogShipping (,<br>Policy (AUT_SQLDI<br>DOM_MB104\MSSQI<br>Policy (AUT_SQLDI<br>ermoLogShipping (, |   |               |         |              |               |
| Instand    | ce Name                                                                                                    | Status 🔺                                                                                                    | # of Jobs                                                                                                    | # of Falled Job                                                                                                    | s Agent St                                                                                                    | atu: Agent Actions                                                                                                    |   |               |         |              |               |
| 😣 AUT_C    | GIR_DM12                                                                                                    | Authenticat<br>Failure                                                                                                    | 0                                                                                                    | 0                                                                                                    | Unknown                                                                                                    | •                                                                                                    |   |               |         |              |               |
| & AUT_S    | QLDM_MB102<br>ER2008                                                                                                    | Authenticat<br>Failure                                                                                                    | 0                                                                                                    | 0                                                                                                    | Unknowr                                                                                                    | 0                                                                                                    |   |               |         |              |               |
| SQLSI      | TS_MB103<br>ERVERR2008                                                                                                    | Authenticat<br>Failure                                                                                                    | 0                                                                                                    | 0                                                                                                    | Unknown                                                                                                    | 0                                                                                                    |   |               |         |              |               |
| & AUT_S    | QLDM_MB102<br>008                                                                                                    | Authenticat<br>Failure                                                                                                    | 0                                                                                                    | 0                                                                                                    | Unknown                                                                                                    | 0                                                                                                    | - |               |         |              |               |

## How do you view SQL Server instances not contacted on the Instances tab?

To view what SQL Server instances cannot be contacted, you can also go to the **Instances** tab. On the filtering section of this tab, go to the Status filter and select those status that represent instances that could not be contacted such as: Unknown, Connection Failure, Authentication Failure, and/or Error.

| DASHBOARD SCHEDULE                                     | JOBS     | JOB                       |                                                                                                    | NSTANCES                 | ALERT RU     | JLES ADN                                    | INISTRATION                    | l.                  |              |                    |         |  |
|--------------------------------------------------------|----------|---------------------------|----------------------------------------------------------------------------------------------------|--------------------------|--------------|---------------------------------------------|--------------------------------|---------------------|--------------|--------------------|---------|--|
| Filtering                                              | Clear    | Mai                       | naged I                                                                                                    | nstanc                   | es           | FILTE<br>Uni<br>Erro                        | RED BY<br>known × ① Co<br>or × | onnection Failu     | ure 🗙 🕕 Auth | entication Failure | ×       |  |
| OWNER 4                                                |          | Instan<br>Add SQ<br>  Ref | Instances do not have any jobs.<br>Add SQL Server Instance   Collect Data   SQL Server Agent V   Edit Credentials   Edit Properties   Remove   Export V<br>  Refresh |                          |              |                                             |                                |                     |              |                    |         |  |
| SQL SERVER VERSION                                     | •        |                           | Instance Name                                                                                                    | Status                   | Agent Status | SQL Server<br>Version                       | # of Jobs                      | # of Falled<br>Jobs | Owner        | Location           | Actions |  |
| STATUS                                                 | <b>*</b> | • •                       | AUT_GIR_DM1<br>2                                                                                                    | Authenticatio<br>Failure | Unknown      | SQL Server<br>2008 R2 RTM<br>(10.50.1600.1) | 0                              | 0                   | Carla        | Houston            | •       |  |
| ☐ Online<br>☑ Connection Failure                       |          |                           | AUT_SQLDM_<br>MB102<br>\SERVER2008                                                                                                    | Authenticatio<br>Failure | Unknown      | N/A                                         | 0                              | 0                   | Carla        | Houston            | 0       |  |
| Unsupported SQL Server Version  Authentication Failure |          | • 8                       | AUT_ATS_MBI<br>03<br>\SQLSERVERR<br>2008                                                                                                    | Authenticatio<br>Failure | Unknown      | N/A                                         | 0                              | 0                   | Carla        | Houston            | 0       |  |
| Remove STATUS Filter                                   |          | • 8                       | AUT_SQLDM_<br>MB102<br>\SQL2008                                                                                                    | Authenticatio<br>Failure | Unknown      | N/A                                         | 0                              | 0                   | Carla        | Houston            | 0       |  |
| AGENT STATUS                                           | •        | . 8                       | AUT_ATS_MB1<br>03                                                                                                    | Authenticatio<br>Failure | Unknown      | N/A                                         | 0                              | 0                   | Carla        | Houston            | 0       |  |
| # OF JOBS<br># OF FAILED JOBS                          | 4        |                           |                                                                                                    |                          |              |                                             |                                |                     |              |                    |         |  |
|                                                        |          |                           |                                                                                                    |                          |              | K (4)                                       | /1 <b>)</b> N                  |                     |              |                    | [1-5/5] |  |

## SQL Enterprise Job Manager monitors and manages your SQL Server agent jobs. Learn more > >

| Idera Website | Products | Purchase | Support | Resources | Community | About Us | Legal |
|---------------|----------|----------|---------|-----------|-----------|----------|-------|
|---------------|----------|----------|---------|-----------|-----------|----------|-------|